# **Two-door Access Controller**

**Quick Start Guide** 

V1.0.0

## Overview

This document elaborates on structure, installation, interface and wiring of two-door access controller.

#### Symbol Definition

The following symbols may appear in this document. And their meanings are as follows:

| Symbol                               | Note                                                                                                    |
|--------------------------------------|----------------------------------------------------------------------------------------------------|
| Danger                               | It indicates a potentially hazardous situation which, if not avoided, could result in death or serious injury.                                  |
| Warning                              | It indicates a moderate or low level of potential danger which, if not avoided, could result in minor or moderate injury.                       |
|                                      | It indicates a potential risk that, if ignored, could result in damage to device, loss of data, degraded performance, or unpredictable results. |
| Anti-static                          | It means electrostatic-sensitive device.                                                                                                    |
| Protection against<br>electric shock | It means high-voltage danger.                                                                                                    |
| Laser radiation                      | It means intensive laser radiation.                                                                                                    |
| ©= <sup>™</sup> Tip                  | It means that it can help you to solve some problems or save your time.                                                                         |
| Note                                 | It means the additional information, which is to emphasis or supplement.                                                                        |

# Important Safeguards and Warnings

The following description is the correct application method of the device. Please read the manual carefully before use, in order to prevent danger and property loss. Strictly conform to the manual during application and keep it properly after reading.

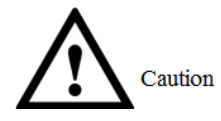

- Please change default password timely after deployment, so as not to be stolen.
- Please don't place and install the device in an area exposed to direct sunlight or near heat generating device.
- Please don't install the device in a humid, dusty or fuliginous area.
- Please keep its horizontal installation, or install it at stable places, and prevent it from falling.
- Please don't drip or splash liquids onto the device; don't put on the device anything filled with liquids, in order to prevent liquids from flowing into the device.
- Please install the device at well-ventilated places; don't block its ventilation opening.
- Use the device only within rated input and output range.
- Please don't dismantle the device arbitrarily.
- Please transport, use and store the device within allowed humidity and temperature range.

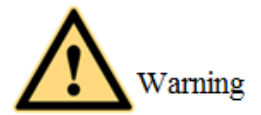

- Please make sure to use batteries according to requirements; otherwise, it may result in fire, explosion or burning risks of batteries!
- To replace batteries, only the same type of batteries can be used!
- The product shall use electric cables (power cables) recommended by this area, which shall be used within its rated specification!
- Please use power supply that meets SELV (safety extra low voltage) requirements, and supply power with rated voltage that conforms to Limited Power Source in IEC60950-1. For specific power supply requirements, please refer to device labels.
- Products with category I structure shall be connected to grid power output socket, which is equipped with protective grounding.
- Appliance coupler is a disconnecting device. During normal use, please keep an angle that facilitates operation.

#### **Special Announcement**

- This manual is for reference only. Please refer to the actual product for more details.
- This manual and program will be regularly updated according to product changes, and the updated contents will be added into the new version without prior announcement.
- The user shall undertake any losses resulting from violation of guidance in the manual.
- The manual may include technically inaccurate contents, inconsistencies with product functions and operations, or misprint. Final explanations of the company shall prevail.

# Table of Contents

| Preface                                             | I  |
|-----------------------------------------------------|----|
| Important Safeguards and Warnings                   | II |
| Table of Contents                                   | IV |
| 1 Overview                                          | 1  |
| 2 Appearance and Dimension                          |    |
| 3 Assembly and Disassembly                          |    |
| 3.1 Assembly                                        |    |
| 3.2 Disassembly                                     | 4  |
| 4 Interface Description                             | 6  |
| 4.1 Interface Diagram                               | 6  |
| 4.2 Wiring Description                              | 7  |
| 4.3 Wiring Description of Peripheral Device         | 10 |
| 4.3.1 Wiring Description of Card Reader             | 10 |
| 4.3.2 Wiring Description of Exit Button/Door Sensor | 10 |
| 4.3.3 Wiring Description of Lock                    | 11 |
| 5 Client Configuration                              |    |
| 5.1 Log in Client                                   |    |
| 5.2 Add Access Controller                           |    |
| 5.2.1 Auto Search                                   |    |
| 5.2.2 Manual Add                                    |    |
| 5.3 Add Persons                                     |    |
| 5.3.1 Setting Card Type                             |    |
| 5.3.2 Add User                                      |    |
| 5.4 Add Groups                                      |    |
| 5.5 Right Distribution                              |    |
| 5.5.1 Right of Door Group                           |    |
| 5.5.2 Right of User                                 |    |
| 6 Technical Parameters                              |    |

The two-door access controller is a controlling device which compensates video monitoring and visual intercom. It has neat and modern design with strong functionality, suitable for commercial building, corporation property and intelligent community.

Its rich functions are as follows:

- It adopts sliding rail type and lock type installation, convenient installation and maintenance.
- It integrates alarm, access control, video monitoring, fire alarm and control module input.
- It supports 4 sets of card readers (may set 2 as bidirectional card readers).
- It supports 9 groups of input signal (unlock button \*2, door sensor \*2, vandal-proof alarm \*1, intrusion alarm \*4).
- It supports 6 groups of output control (electric lock \*2, alarm output \*2, device control \*2).
- With RS485 port, it may extend to connect lift control module, alarm or household control module.
- FLASH storage capacity is 16M (which may extend to 32M), max supports 100,000 card holders and 150,000 records.
- It supports illegal intrusion alarm, unlock overtime alarm, duress card alarm and duress code setup. It also supports black-white list and patrol card setup
- It supports setup of valid card period, password and validity. Guest card has setup of times of use.
- It supports 128 groups of schedules, 128 groups of periods and 128 groups of holiday schedule.
- Data storage during outage, built-in RTC (support DST), online upgrading.

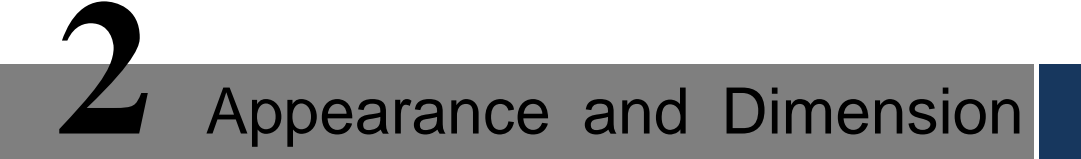

Appearance and dimension of two-door access controller is shown in Figure 2-1 and Figure 2-2. The unit is mm.

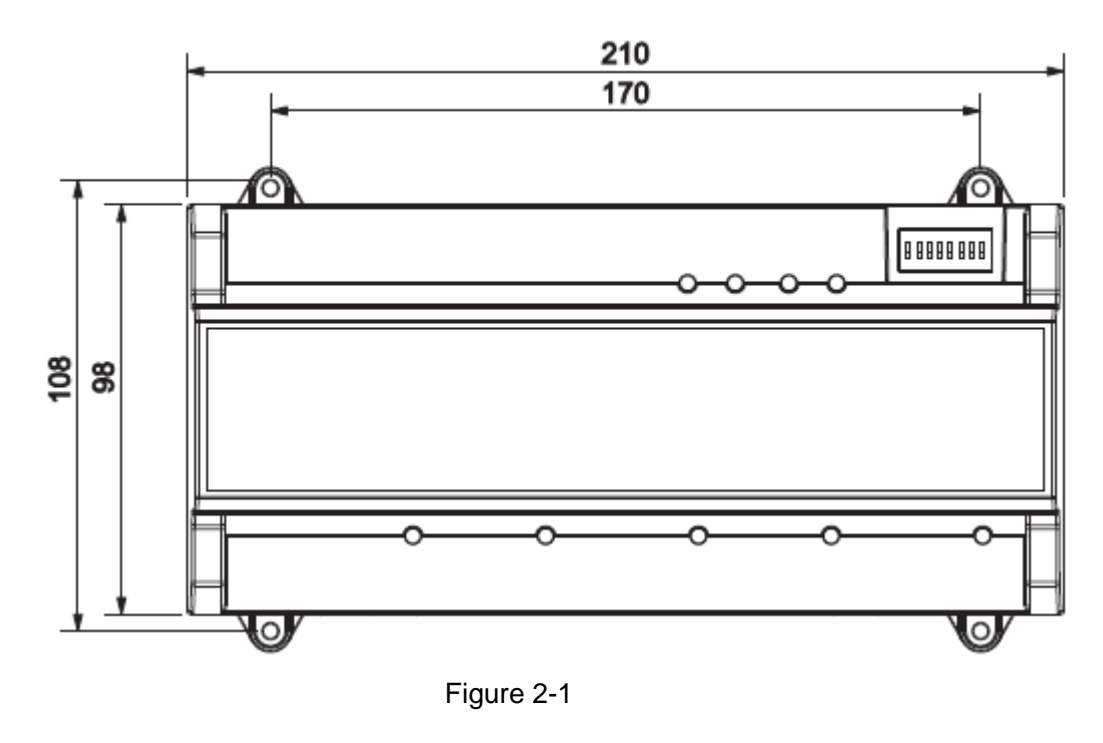

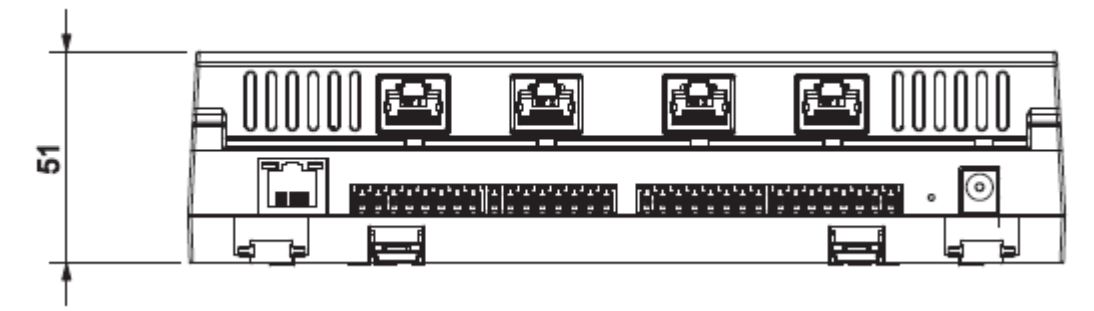

Figure 2-2

# Assembly and Disassembly

## 3.1 Assembly

There are two assembly types:

- Assembly type 1: fix the whole device onto the wall with screws.
- Assembly type 2: fix the whole device onto the wall with a bracket.

Assembly type 1: fix the whole device onto the wall with screws, as shown in Figure 3-1.

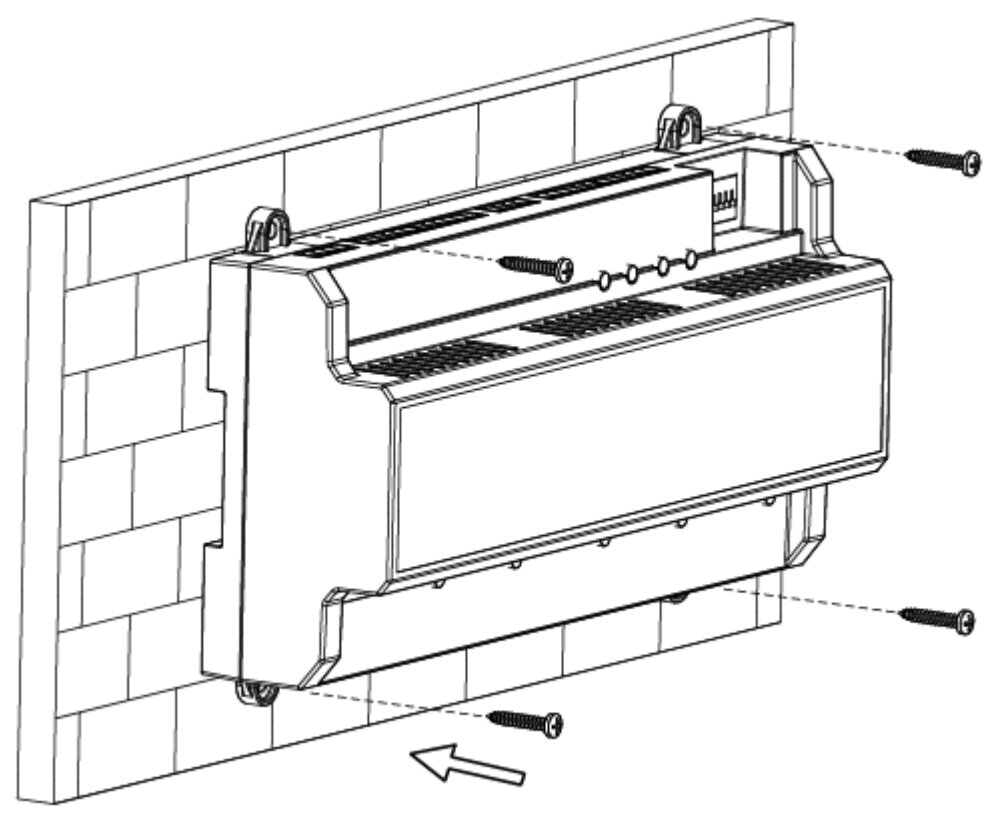

Figure 3-1

Assembly type 2 is shown in Figure 3-2.

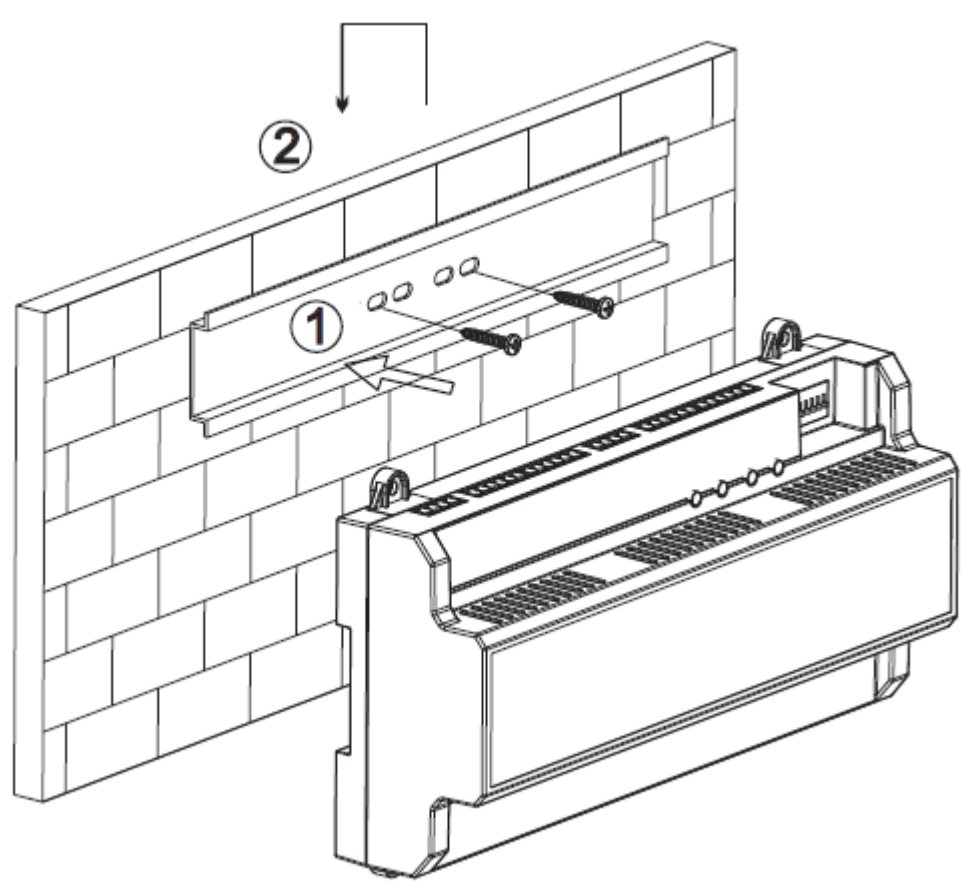

Figure 3-2

Steps of assembly type 2 are as follows:

- Step 1 Fix the bracket onto the wall with screws.
- Step 2 Put the upper part of rear side of the device into upper groove of the bracket, and press the lower part of the device to the bracket.
- Step 3 Installation is completed when hearing that snap joint at rear side of the device is pushed in place.

## 3.2 Disassembly

Disassembly steps of assembly type 2 are as follows:

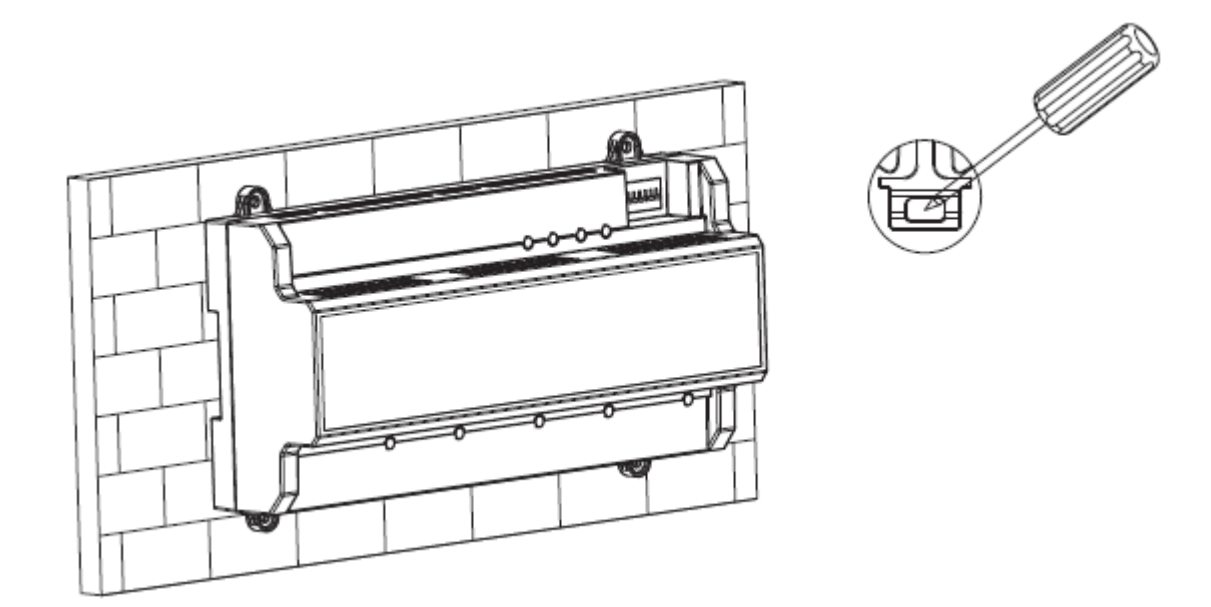

Figure 3-3

Disassembly steps:

- Step 1 Point a screwdriver to the snap joint, and press it downwards hard. The snap joint will pop open.
- Step 2 Open the second snap joint in the same way, so the whole device will be disassembled smoothly.

Interface Description

# 4.1 Interface Diagram

Interface diagram is shown in Figure 4-1.

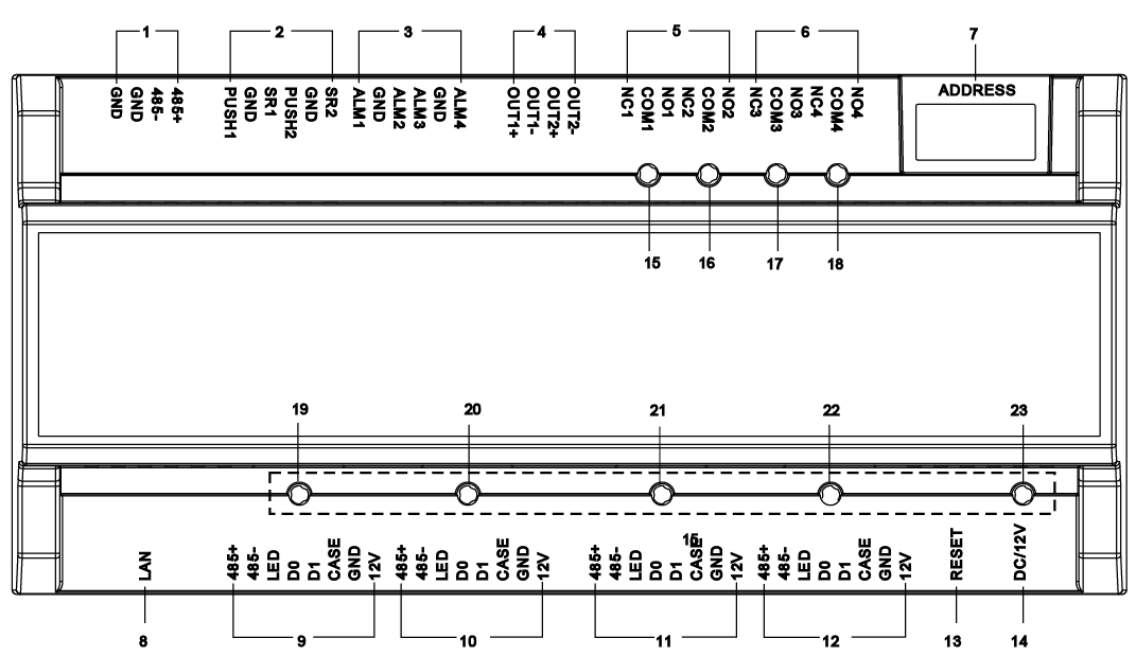

|   | ~        | . / /  |
|---|----------|--------|
| - | (11.11.6 | - 4- 1 |
|   | gait     |        |

| No. | Interface Description   | No. | Interface Description     |
|-----|-------------------------|-----|---------------------------|
| 1   | RS485 communication     | 8   | TCP/IP, software platform |
|     |                         |     | interface                 |
| 2   | Unlock button + door    | 9   | No. 1 entry reader        |
|     | sensor                  |     |                           |
| 3   | 4-ch signal alarm input | 10  | No. 1 exit reader         |
| 4   | 2-ch control output     | 11  | No. 2 entry reader        |
| 5   | Lock control output     | 12  | No. 2 exit reader         |
| 6   | Alarm control output    | 13  | Reset switch              |
| 7   | Toggle switch           | 14  | DC 12V power interface    |

Table 4-1

Indicator light is described in Table 4-2.

| No. | Description                   |  |
|-----|-------------------------------|--|
| 15  | - Lock status indicator light |  |
| 16  |                               |  |
| 17  | Alarm status indicator light  |  |
| 18  |                               |  |

| No.                                               | Description                                     |  |  |
|---------------------------------------------------|-------------------------------------------------|--|--|
| 19                                                | Detection indicator light of no. 1 entry reader |  |  |
| 20                                                | Detection indicator light of no. 1 exit reader  |  |  |
| 21                                                | Detection indicator light of no. 2 entry reader |  |  |
| 22 Detection indicator light of no. 2 exit reader |                                                 |  |  |
| 23                                                | Power indicator light                           |  |  |
| Table 4.0                                         |                                                 |  |  |

Table 4-2

Note: status indicator light of reader is not available in some versions.

# 4.2 Wiring Description

No.  $1 \sim 7$  wiring terminals are shown in Figure 4-2.

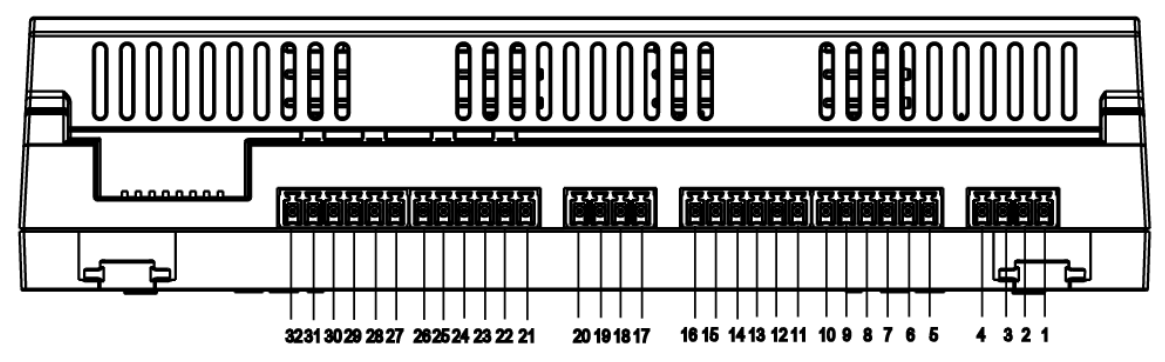

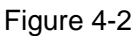

Wiring terminals corresponding to "RS485 communication" are shown in Table 4-3.

| Interface     | No. | Wiring Terminal |  |
|---------------|-----|-----------------|--|
| 485           | 1   | GND             |  |
| communication | 2   | GND             |  |
|               | 3   | 485-            |  |
|               | 4   | 485+            |  |
| Table 4.2     |     |                 |  |

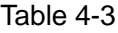

Wiring terminals corresponding to "unlock + door sensor" are shown in Table 4-4.

| Interface                               | No. | Wiring Terminal | Description             |  |
|-----------------------------------------|-----|-----------------|-------------------------|--|
|                                         | 5   | PUSH1           | No. 1 exit button       |  |
|                                         |     |                 | Shared by no. 1 exit    |  |
|                                         | 6   | GND             | button and no. 1 door   |  |
|                                         |     |                 | sensor input            |  |
| Unlock +                                | 7   | SR1             | No. 1 door sensor input |  |
| door sensor                             | 8   | PUSH2           | No. 2 exit button       |  |
|                                         |     |                 | Shared by no. 2 exit    |  |
|                                         | 9   | GND             | button and no. 2 door   |  |
|                                         |     |                 | sensor input            |  |
|                                         | 10  | SR2             | No. 2 door sensor input |  |
| — · · · · · · · · · · · · · · · · · · · |     |                 |                         |  |

Table 4-4

Wiring terminals corresponding to "4-ch signal alarm input" are shown in Table 4-5.

| Interface | No. | Wiring Terminal | Description                    |
|-----------|-----|-----------------|--------------------------------|
| 4-ch      | 44  | AL N/4          | It may connect smoke detector, |
| signal    | 11  |                 | sound and light alarm etc.     |
| alarm     | 12  | GND             | -                              |
| input     | 13  | ALM2            | -                              |
|           | 14  | ALM3            | -                              |
|           | 15  | GND             | -                              |
|           | 16  | ALM4            | -                              |

#### Table 4-5

#### Wiring terminals corresponding to "control output" are shown in Table 4-6.

| Interface | No. | Wiring Terminal | Description                        |
|-----------|-----|-----------------|------------------------------------|
| Control   | 17  | OUT1+           | Signal output of no. 1 dry contact |
| output    | 18  | OUT1-           |                                    |
|           | 19  | OUT2+           | Signal output of no. 2 dry contact |
|           | 20  | OUT2-           |                                    |

#### Table 4-6

Wiring terminals corresponding to "lock control output" are shown in Table 4-7.

| Interface | No. | Wiring Terminal | Description                   |
|-----------|-----|-----------------|-------------------------------|
| Lock      | 21  | NC1             | No. 1 power-off unlocking     |
| control   | 22  | COM1            | 12V power input of no. 1 lock |
| output    | 23  | NO1             | No. 1 power-off locking       |
|           | 24  | NC2             | No. 2 power-off unlocking     |
|           | 25  | COM2            | 12V power input of no. 2 lock |
|           | 26  | NO2             | No. 2 power-off locking       |

#### Table 4-7

#### Wiring terminals corresponding to "alarm control output" are shown in Table 4-8.

| Interface | No. | Wiring Terminal | Description                         |
|-----------|-----|-----------------|-------------------------------------|
| Alarm     | 27  | NC3             | No. 1 power-off unlocking alarm     |
| control   | 28  | COM3            | 12V power input of no. 1 door alarm |
| output    | 29  | NO3             | No. 1 power-off locking alarm       |
| Alarm     | 30  | NC4             | No. 2 power-off unlocking alarm     |
| control   | 31  | COM4            | 12V power input of no. 2 door alarm |
| output    | 32  | NO4             | No. 2 power-off locking alarm       |

Table 4-8

Wiring terminals corresponding to card readers are shown in Figure 4-3.

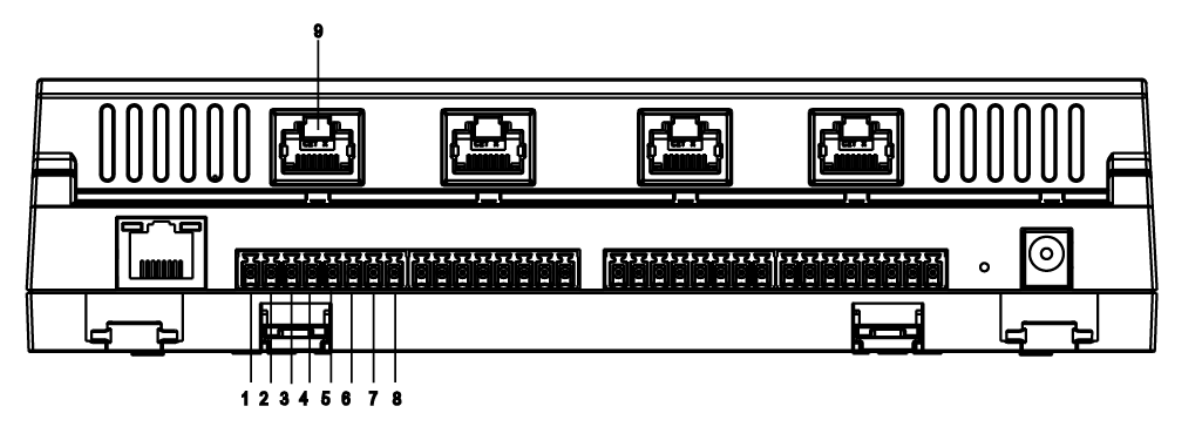

Figure 4-3

Wiring terminals corresponding to "no. 1 entry reader" are shown in Table 4-9. "No. 1 exit reader" and "no. 2 entry reader" are the same as "no. 2 exit reader" and "no. 1 entry reader".

| Interface        | No. | Wiring Terminal | Description                 |
|------------------|-----|-----------------|-----------------------------|
|                  | 1   | 485+            | 195 cord reader             |
|                  | 2   | 485-            | 405 Card Teader             |
|                  | 3   | LED             |                             |
| No. 1 entry card | 4   | D0              | Wingond cord reader         |
| reader           | 5   | D1              | wiegand card reader         |
|                  | 6   | CASE            |                             |
|                  | 7   | GND             | Dower ourply of cord rooder |
|                  | 8   | 12V             | Power supply of card reader |

Table 4-9

Colors of four RJ45 are shown in Table 4-10 (Not standard).

| No. | Wiring Terminal | Color            |
|-----|-----------------|------------------|
| 9   | 485+            | White and orange |
|     | 485-            | Orange           |
|     | LED             | White and green  |
|     | D0              | Blue             |
|     | D1              | White and blue   |
|     | CASE            | Green            |
|     | GND             | White and brown  |
|     | 12V             | Brown            |

Table 4-10

# 4.3 Wiring Description of Peripheral Device

4.3.1 Wiring Description of Card Reader

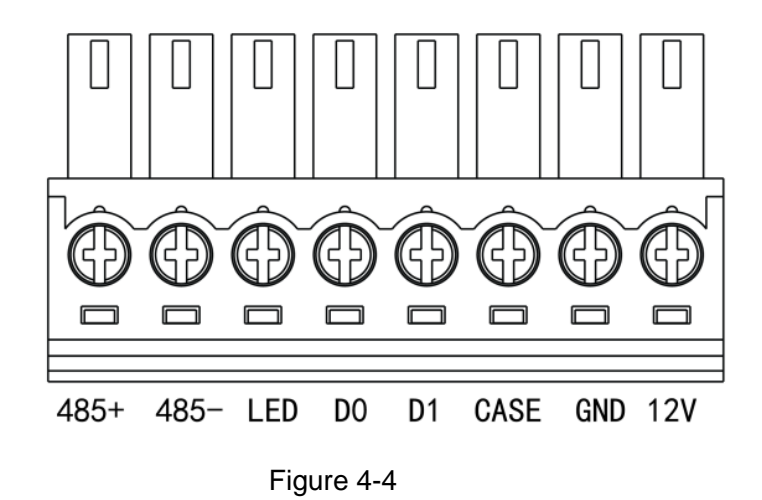

4.3.2 Wiring Description of Exit Button/Door Sensor

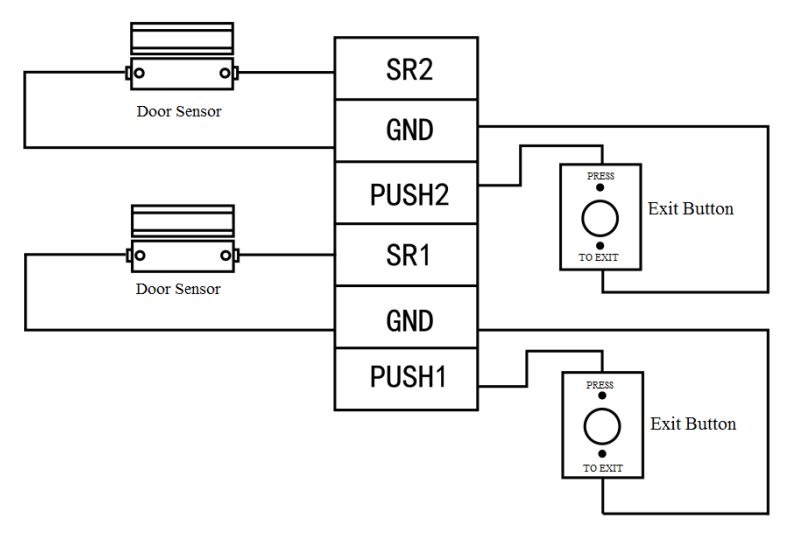

Figure 4-5

# 4.3.3 Wiring Description of Lock

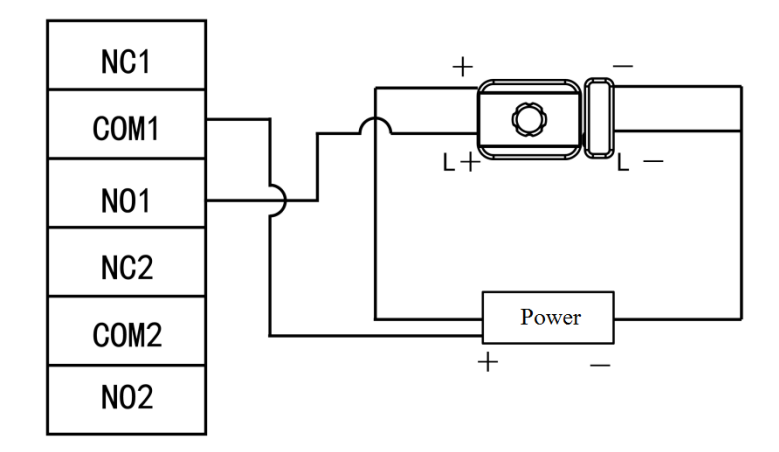

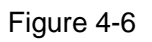

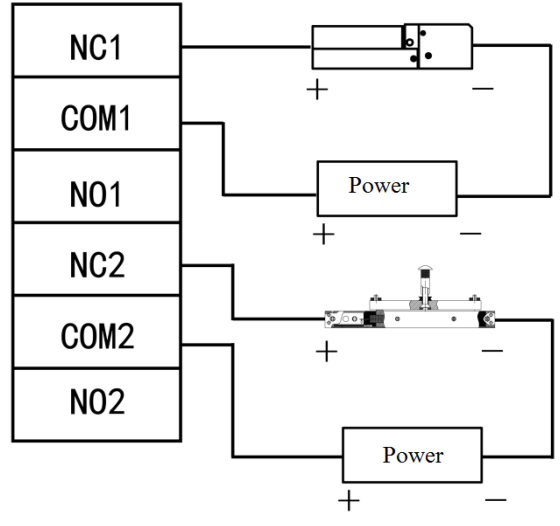

Figure 4-7

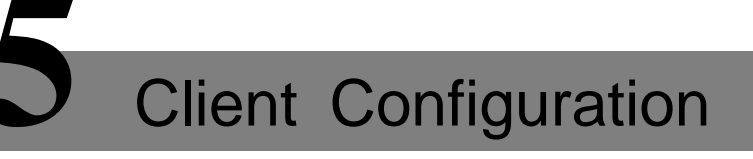

Access controller is managed with Smart PSS client, so as to realize control and right configuration of one door and door groups.

# 5.1 Log in Client

Install the matching Smart PSS client, and double click to run. Carry out initialization configuration according to interface prompts and complete login.

# 5.2 Add Access Controller

Add access controller in Smart PSS; select "Auto Search" and "Add".

#### 5.2.1 Auto Search

| SMART PS        | S Device     | s Access +           |                   |                       |                   |                      |        | <b>◆</b> 0  | <b>☆ ぺ ー </b>     |
|-----------------|--------------|----------------------|-------------------|-----------------------|-------------------|----------------------|--------|-------------|-------------------|
| Q Auto Search + | Add 🕅 Delete | . իրքու Դրներ        | up                |                       |                   |                      | A      | IDevices: 0 | Online Devices: 0 |
| All Device      |              |                      |                   |                       |                   |                      |        |             |                   |
| No.             |              |                      |                   |                       |                   |                      |        |             |                   |
|                 |              |                      |                   |                       |                   |                      |        |             |                   |
| Auto Search     |              |                      |                   |                       | Prompt            |                      |        |             |                   |
|                 | 2<br>Device  | Segment: 10 . 15 . 6 | . 0 - 10 . 15 . 6 | . 255 Search          |                   |                      |        |             |                   |
| ⊖ Refresh       | IP Modify IP |                      | Sea               | rch Device Number: 44 | Are you sur       | e to add this device |        |             |                   |
| 3<br>No.        |              |                      |                   |                       | 4                 |                      |        |             |                   |
|                 |              |                      |                   |                       |                   | OK C                 | ancel  |             |                   |
|                 |              |                      |                   |                       |                   |                      |        |             |                   |
| 9               | 10.15.6.221  | ASC1204B             | 4C:11:BF:20:F9:43 | 37777                 | login information |                      |        |             |                   |
|                 |              |                      |                   |                       |                   |                      |        |             |                   |
|                 |              |                      |                   |                       | User Name:        |                      |        |             |                   |
|                 |              |                      |                   |                       |                   |                      |        |             |                   |
|                 |              |                      |                   |                       | Password:         |                      |        |             |                   |
|                 |              |                      |                   |                       |                   |                      |        |             |                   |
|                 |              |                      |                   |                       |                   | ОК                   | Cancel |             |                   |
|                 |              |                      | <u> </u>          | Add Cancel            |                   |                      |        |             |                   |
|                 |              |                      |                   |                       |                   |                      |        |             |                   |
|                 |              |                      |                   |                       |                   |                      |        |             |                   |
|                 |              |                      |                   |                       |                   |                      |        |             |                   |

Devices are required to be in the same network segment.

Figure 5-1

Step 1 In "Devices" interface, click "Auto Search". The system displays "Auto Search" interface.

- Step 2 Input device segment and click "Search". The system displays search results.
  - Click "Refresh" to update device information.
  - Select a device, click "Modify IP" to modify IP address of the device. For specific operations, please refer to User's Manual of Smart PSS Client.
- Step 3 Select the device that needs to be added, and click "Add". The system pops up "Prompt".
- Step 4 Click "OK", and the system displays "Login Information" dialog box.
- Step 5 Input "User Name" and "Password" to log in the device, and click "OK".

The system displays the added device list, as shown in Figure 5-2. Available operations are shown in Table 5-1.

Note Note

- After completing adding, the system continues to stay at "Auto Search" interface.
   You can continue to add more devices, or click "Cancel" to exit "Auto Search" interface.
- After completing adding, SmartPSS logs in the device automatically. In case of successful login, online status displays "Online". Otherwise, it displays "Offline".

| SMART F       | PSS         | Devices       | Access      | +        |      |          | <b>(1</b> ) <b>1</b> | \$ 66      | — <b>□</b> ×<br>15:08:42 |
|---------------|-------------|---------------|-------------|----------|------|----------|----------------------|------------|--------------------------|
| Q Auto Search | + Add       | 🗊 Delete      | r Import    | ŷ Backup |      |          | All Devices: 1       | Online Dev | ices: 1                  |
| All Device    | Access Con  | troller       |             |          |      |          |                      |            |                          |
| No.           |             | P/Domain Name | Device Type |          | Port |          |                      |            |                          |
| 1 1           | 10.15.6.221 | 10.15.6.221   | Access Cont | ASC1204B |      | 🔵 Online |                      | Ø\$\$€>[   | Û                        |
|               |             |               |             |          |      |          |                      |            |                          |

Figure 5-2

| Icon    | Description                                                                                                    |
|---------|----------------------------------------------------------------------------------------------------|
|         | Click this icon to enter "Modify Device" interface. Device info can be<br>modified, including device name, IP/domain name, port, user name<br>and password.<br>Alternatively, double click the device to enter "Modify Device"<br>interface.                                           |
| Ø       | Click this icon to enter "Device Config" interface. Configure device camera, network, event, storage and system info etc.                                                                                                    |
| 🔁 and 🔄 | <ul> <li>When the device is logged in, the icon displays . Click the icon to exit logging, and the icon changes to .</li> <li>When the device is offline, the icon displays . Click the icon to log in the device (device info shall be correct), and the icon changes to .</li> </ul> |
| Ŵ       | Click this icon to delete a device.                                                                                                    |

| lcon | Description                                                                                                    |
|------|----------------------------------------------------------------------------------------------------|
| N)   | When choosing "Display Device ID" in system setting, operation bar displays this icon. Click this icon to customize device code, so as to operate the device when keyboard is connected. |

Table 5-1

#### 5.2.2 Manual Add

To add devices, device IP address or domain name shall be known first.

| SMART PSS Devic              | es Access       | +               |        | <              | ☆ ベ – □ ×<br>15:09:04 |
|------------------------------|-----------------|-----------------|--------|----------------|-----------------------|
| Q Auto Search + Add 🕅 Delete | 🗞 Import 🔗 🕉    | Backup          |        | All Devices: 1 | Online Devices: 1     |
| All Device Access Controller |                 |                 |        |                |                       |
| No. Name A P/Domain Na       | Manual Add      |                 |        |                |                       |
| 1 10.15.6.221 10.15.6.221    | <u></u>         |                 |        |                | ⇙⇮୲⇒                  |
|                              | Device Name:    | *               |        |                |                       |
|                              | Method to add:  | IP/Domain 🔻     |        |                |                       |
|                              | IP/Domain Name: |                 |        |                |                       |
|                              | Port:           | * 37777         |        |                |                       |
|                              | Group Name:     | Default Group 🔻 |        |                |                       |
|                              | User Name:      |                 |        |                |                       |
|                              | Password:       |                 |        |                |                       |
|                              |                 | Save and Add    | Cancel |                |                       |
|                              |                 |                 |        |                |                       |
|                              |                 |                 |        |                |                       |
|                              |                 |                 |        |                |                       |

Figure 5-3

Step 1 In "Devices" interface, click "Add". The system pops up "Manual Add" interface.

Step 2 Set device parameters. For specific parameter descriptions, please refer to Table 5-2.

| Parameter              | Description                                           |
|------------------------|-------------------------------------------------------|
| Device Name            | It is suggested that device name should be named by   |
|                        | the monitoring zone, so as to facilitate maintenance. |
| Method to add          | Select "IP/Domain Name". Add devices according to     |
|                        | device IP address or domain name.                     |
| IP/Domain Name         | IP address or domain name of the device.              |
| Port                   | Port number of the device. Default port number is     |
|                        | 37777. Please fill in according to actual conditions. |
| Group Name             | Select the group of the device.                       |
| User Name and Password | User name and password of the device.                 |

#### Table 5-2

Step 3 Click "Add" to add a device. Available operations are shown in Table 5-1.

Note Note

- To add more devices, click "Save and Continue", add devices and stay at "Manual Add" interface.
- To cancel the adding, click "Cancel" and exit "Manual Add" interface.

After completing adding, SmartPSS logs in the device automatically. In case of successful login, online status displays "Online". Otherwise, it displays "Offline".

# 5.3 Add Persons

Added persons correspond to cards, so as to distribute right.

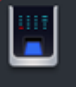

In "New" interface, click Access, enter "Access" interface and complete relevant configurations

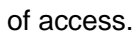

| SMART PSS     | New Acce        | ess 🕂    |            |       | ● ± \$ % - | □ ×<br>15:09:40 |
|---------------|-----------------|----------|------------|-------|------------|-----------------|
|               |                 |          |            |       |            |                 |
| Operation     |                 |          |            |       |            |                 |
| $\bigcirc$    |                 |          |            |       | <b></b>    |                 |
| Live View     | Access          | Intercom | Video Wall | Event | Alarm Host |                 |
| Attendance    |                 |          |            |       |            |                 |
|               |                 |          |            |       |            |                 |
| Search        |                 |          |            |       |            |                 |
| 8             | <b>i</b>        | 0        |            |       |            |                 |
| Playback      | People Counting | Heat Map | Log        |       |            |                 |
|               |                 |          |            |       |            |                 |
|               |                 |          |            |       |            |                 |
| Configuration |                 |          |            |       |            |                 |

Figure 5-4

## 5.3.1 Setting Card Type

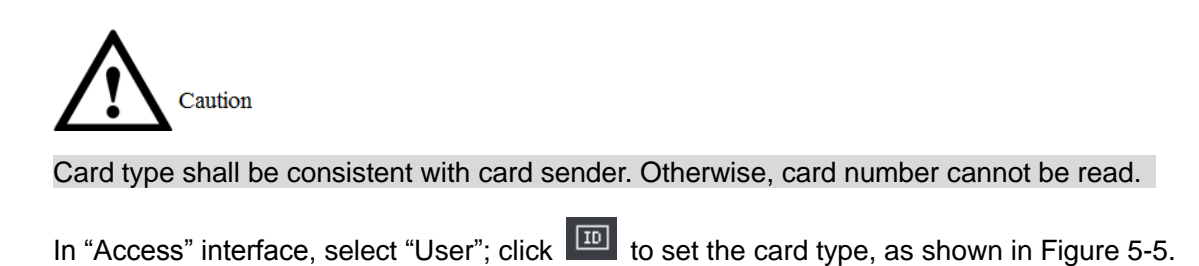

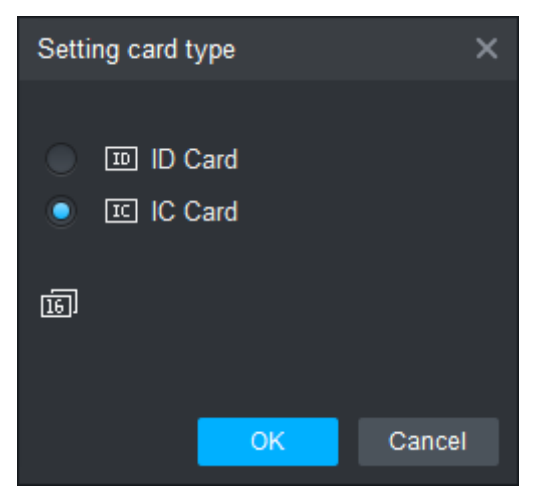

Figure 5-5

#### 5.3.2 Add User

Add one user, issue one card and input user info.

In "Access" interface, select "User", click *i* to add user info manually, including basic info, fingerprint info and details. Click "Finish" to finish the adding, as shown in Figure 5-6.

| SM         | IART <b>PSS</b>          | Access | Devic        | es 🕂               |                   |              |                     |                      |
|------------|--------------------------|--------|--------------|--------------------|-------------------|--------------|---------------------|----------------------|
|            | Department List(13)      | f      | <b>戸</b> ⁄ 市 | \$ \$ u            | <b>1</b> 0        |              |                     |                      |
| =Ľ         | se enter search criteria |        | User ID      | Name               | Card No.          | Card Type    | Department          | Fingerprint Count    |
|            | ▶ 🚠 DAHUA1(13)           | •      | 10001        | Jack               | 4A678EA3          | General Card | DAHUA1              | 0                    |
| <b>⊿</b> ≙ |                          | -      | 10002        | HUANG              | 3E961EE1          | General Card | DAHUA1              |                      |
|            |                          | -      | 111          |                    |                   | Add          | User                |                      |
|            |                          | •      | 123          | Basic Info Fin     | gerprint Info     | Details      |                     |                      |
|            |                          | •      | 12312        |                    |                   |              |                     |                      |
|            |                          | -      | 1276         | User ID:           |                   |              |                     |                      |
| 20         |                          | -      | 1313         | Name:              |                   |              |                     |                      |
|            |                          | -      | 17080        | Department:        | DAH               | IUA1         |                     |                      |
|            |                          | •      |              | Card No.:          | Card Reader r     | not ready!   | Card issuer 👻       |                      |
|            |                          | •      | 2131         | Card Type:         | General Card      |              |                     |                      |
|            |                          | •      | 356          | Card Paceword:     |                   |              |                     |                      |
|            |                          | -      | 726          | Unlock Password    |                   |              |                     | Image Size:0 ~ 120KB |
|            |                          | -      | A11          | Number of Lee:     |                   |              |                     | Upload Picture       |
|            |                          |        |              | Malid Times        | 200               | 0            | 0007/0/4 00-50-50   |                      |
|            |                          |        |              | valid Time:        | 2017/9/1 0:00:0   | 10           | × 2027/9/1 23:59:59 | * 3653 Days          |
|            |                          |        |              |                    |                   |              |                     |                      |
|            |                          |        |              | Make sure reader a | and card are in a | greement.    | Continue to A       | 4<br>Einiah Canaal   |
|            |                          |        |              |                    |                   |              | Continue to A       |                      |
|            |                          |        |              |                    |                   |              |                     |                      |

Figure 5-6

# 5.4 Add Groups

Divide the access into groups, and carry out combined management.

| SM     | ART <b>PSS</b>      | Δ        | lccess | Devices    | +     |            |                |                    |  |
|--------|---------------------|----------|--------|------------|-------|------------|----------------|--------------------|--|
|        | Console             |          | N      | lame:      |       |            | Time Zone: All |                    |  |
| ,<br>I | User                | Ē        | ٢      | Add D      | elete |            |                |                    |  |
|        |                     |          |        | Name       |       | ïmezone    | Operation      | Door Group Details |  |
|        | Access Control 🔹    | <u>_</u> |        | A building |       |            | Add Door Group |                    |  |
|        | Timezone            |          |        |            | (     | 3          | Providential   |                    |  |
|        | Holiday             |          |        |            |       | Name:      | Door List'ij   |                    |  |
|        | r loliday           |          |        |            |       | Time Zone: | All Day -      |                    |  |
|        | Access Level        |          |        |            |       | DeviceTree |                |                    |  |
|        | User Right          |          |        |            |       | Devicentee |                |                    |  |
|        | First Card Unlock   | 20       |        |            |       | Input S    | earch Criteria | Q                  |  |
|        | Multi-card Unlock   |          |        |            |       |            |                |                    |  |
|        | Anti-passback       |          |        |            |       | - <b>-</b> | Default Group  |                    |  |
|        | Inter-door Lock     |          |        |            |       |            | 10.15.6.221    |                    |  |
|        |                     |          |        |            |       |            | Door 1         |                    |  |
|        | Remote Verification |          |        |            |       |            | Door 3         |                    |  |
|        | Event               |          |        |            |       |            | Door 4         |                    |  |
|        |                     |          |        |            |       |            |                |                    |  |
|        | Log                 |          |        |            |       |            | _              |                    |  |
|        |                     |          |        |            |       |            | 4<br>Save      | Cancel             |  |

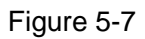

- Step 1 In "Access" interface, select "User > Access Control".
- Step 2 Click "Add". The system pops up "Add Door Group" dialog box.
- Step 3 Input "Name", select "Time Zone" and doors to be managed by the group.
- Step 4 Click "Save" to complete adding.

## 5.5 Right Distribution

There are two types of right: right is distributed according to door group and user.

#### 5.5.1 Right of Door Group

Select door group, add users to the door group. In this way, users in the door group enjoy right of all doors in the group.

| SMART <b>PSS</b> |                     |                   |                 | ccess      | Devid          | es .       | +            |            |                    |                    |  |                   |           |  |
|------------------|---------------------|-------------------|-----------------|------------|----------------|------------|--------------|------------|--------------------|--------------------|--|-------------------|-----------|--|
|                  | Console             |                   | Nam             | н.         |                | Time Zone: | All          |            |                    | Search             |  |                   |           |  |
| 146              | Console             | e <sup>s</sup> ti | ٨d              | d Do       | lete           |            |              |            |                    |                    |  |                   |           |  |
|                  | Hoor                | 크스                |                 | Name       | Firrezone      | Oreral     | Operation    |            | Dcor Croup Details |                    |  |                   |           |  |
|                  | USer                | 4                 | •               | A building | AI Day         | 07-        | τ,           | Name: A bu | uiking             |                    |  | Time Zone:All Day |           |  |
| 1                |                     | ٦.                |                 |            | Uscr           | Solos:     | ,            | ×          | < )                |                    |  | Person list(1)    |           |  |
|                  | Access Control 🔹 🕨  | R                 | N               |            | hu al dia m    |            |              |            |                    | 10.15.6.221-Door 1 |  | User Name         | Departmen |  |
|                  |                     | <u> </u>          | Name A tuilding |            |                |            |              | ~ /        |                    | 10.15.6.221-Dop12  |  | Jack              | DAHUA1    |  |
|                  | Timezone            |                   | UserL           | st         |                |            |              | บจ         |                    |                    |  |                   |           |  |
|                  | Holiday             | <b>3</b> 6        |                 | User D     | Name           | Department | Operati<br>T | on         |                    |                    |  |                   |           |  |
|                  |                     |                   |                 | 170804     | Jack           | DALIJAT    | U<br>#       |            |                    |                    |  |                   |           |  |
|                  | Access Level        |                   |                 | 10002      | HUANG          | CAHUA1     | ں<br>ش       |            |                    |                    |  |                   |           |  |
|                  | User Right          |                   |                 |            |                |            |              |            |                    |                    |  |                   |           |  |
|                  | First Card Unlock   |                   |                 |            |                |            |              |            |                    |                    |  |                   |           |  |
|                  | Multi-card Unlock   |                   |                 |            |                |            |              |            |                    |                    |  |                   |           |  |
|                  | Anti-passback       |                   | Hde             |            |                |            |              |            |                    |                    |  |                   |           |  |
|                  | Inter dans I and    |                   | ۲               | DAHUA1     | •              |            | User ID/Name | Q          |                    |                    |  |                   |           |  |
|                  | Inter-door Lock     |                   |                 |            |                |            | Department   |            |                    |                    |  |                   |           |  |
|                  | Remote Verification |                   | 4               | 10002      | HUANG          |            | DAI IUA1     |            |                    |                    |  |                   |           |  |
|                  |                     |                   |                 | 12312      |                |            | DAHUA1       |            |                    |                    |  |                   |           |  |
|                  | Event               |                   | 8               | 170804     | v/endyd        |            | DA UA1       |            |                    |                    |  |                   |           |  |
|                  |                     |                   |                 | 356        | <del>†</del> 3 |            | DAHUAT       |            |                    |                    |  |                   |           |  |
|                  | Log                 |                   |                 | ATT        | 18             |            | DAHUA1       |            |                    |                    |  |                   |           |  |
|                  |                     |                   |                 |            |                | -          |              |            |                    |                    |  |                   |           |  |
| <b>9</b>         | Attendance          |                   |                 |            |                | ્ય         | Save         | Cancel     |                    |                    |  |                   |           |  |

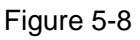

Step 1 In "Access" interface, select "User > Access Control".

- Step 2 Click . The system pops up "User Select" dialog box.
- Step 3 In the pull-down list, select user department or input the user ID or name.
- Step 4 Select users from search list, and add them to user list.
- Step 5 Click "Save" to complete distribution of right.

#### 5.5.2 User Right

Select one user, distribute door groups to the user. In this way, the user enjoys the right of all doors in the selected door groups.

| SM | IART <b>PSS</b>          | , | Access | De          | vices 🕂   | -     |          |           |             |             |
|----|--------------------------|---|--------|-------------|-----------|-------|----------|-----------|-------------|-------------|
|    | Department List          |   | ID     | / Name / Ca | ard Q     |       |          |           |             |             |
|    | se enter search criteria | Q |        | Use         | er ID     | Name  | Card No. | Departmer | nt Operatio | n Door Grou |
| Ē  | ▶ ♣ DAHUA1(12)           |   |        | 10          | 001       | Jack  | 4A678EA  | 3 DAHUA1  | 20          |             |
|    |                          |   |        | 10          | 002       | HUANG | 3E961EE  | 1 DAHUA1  | Ø           |             |
| 20 |                          |   |        | 1:          | 23        | 41351 |          | DAHUA1    |             |             |
|    |                          |   |        | 12          | 312       |       | C4562B28 | B DAHUA1  | Ø           |             |
|    |                          |   |        | Select D    | oor group |       |          | × AHUA1   |             |             |
|    |                          |   |        |             | Door Li   | st    | Timezone | AHUA1     |             |             |
| _  |                          |   |        |             | A buildir |       | All Day  | AHUA1     | Ø           |             |
| 20 |                          |   |        |             | , i banan | .9    |          | AHUA1     |             |             |
|    |                          |   |        |             |           |       |          | AHUA1     |             |             |
|    |                          |   |        |             |           |       |          | AHUA1     | Ø           |             |
|    |                          |   |        |             |           |       |          | AHUA1     |             |             |
|    |                          |   |        |             |           |       |          | AHUA1     | Ø           |             |
|    |                          |   |        |             |           |       |          |           |             |             |
|    |                          |   |        |             |           |       |          |           |             |             |
|    |                          |   |        |             |           |       |          |           |             |             |
|    |                          |   |        |             |           |       |          |           |             |             |
|    |                          |   |        |             |           |       |          |           |             |             |
|    |                          |   |        |             |           |       |          |           |             |             |
|    |                          |   |        |             |           |       |          |           |             |             |
|    |                          |   |        |             |           |       | 3 ОК     | Cancel    |             |             |
|    |                          |   |        |             |           |       |          |           |             |             |
|    |                          |   |        |             |           |       |          |           |             |             |

Figure 5-9

Step 1 In "Access" interface, select "User > Access Control".

- Step 2 Click . The system pops up "Select Door Group" dialogue box.
- Step 3 Select door groups that will be authorized, click "OK" to complete the authorization.

# 6 Technical Parameters

| Parameter                            | Specification                                                                                                    |  |  |  |  |  |  |
|--------------------------------------|----------------------------------------------------------------------------------------------------|--|--|--|--|--|--|
| Processor                            | 32-bit ARM processor                                                                                                    |  |  |  |  |  |  |
| Storage Capacity                     | 16M                                                                                                    |  |  |  |  |  |  |
| Max User                             | 100,000                                                                                                    |  |  |  |  |  |  |
| Max Record                           | 150,000                                                                                                    |  |  |  |  |  |  |
| Communication Port of<br>Card Reader | Wiegand,RS485                                                                                                    |  |  |  |  |  |  |
| Communication Port of platform       | TCP/IP                                                                                                    |  |  |  |  |  |  |
| Quantity of Input Card<br>Reader     | 4 groups                                                                                                    |  |  |  |  |  |  |
| Working Power                        | Rated power 10V $\sim$ 15V DC, rated current 0.75A                                                                                      |  |  |  |  |  |  |
| Schedule                             | 128                                                                                                    |  |  |  |  |  |  |
| Period                               | 128                                                                                                    |  |  |  |  |  |  |
| Holiday                              | 128                                                                                                    |  |  |  |  |  |  |
| Unlock Mode                          | Card, card+ password, password, card or password, card+ fingerprint, fingerprint+ password, fingerprint or card or password, by period. |  |  |  |  |  |  |
| Cross-segment<br>Network             | Support                                                                                                    |  |  |  |  |  |  |
| Dual-door Lock                       | Support                                                                                                    |  |  |  |  |  |  |
| Single-door<br>bidirectional swiping | Support                                                                                                    |  |  |  |  |  |  |
| Real-time Monitoring                 | Support                                                                                                    |  |  |  |  |  |  |
| Alarm Activation                     | Support                                                                                                    |  |  |  |  |  |  |
| Vandal-proof Alarm                   | Support                                                                                                    |  |  |  |  |  |  |
| Illegal Intrusion Alarm              | Support                                                                                                    |  |  |  |  |  |  |
| Unlock Overtime<br>Alarm             | Support                                                                                                    |  |  |  |  |  |  |
| Duress Card and<br>Password Setup    | Support                                                                                                    |  |  |  |  |  |  |
| DST and Time Sync                    | Support                                                                                                    |  |  |  |  |  |  |
| Online Upgrading                     | Support                                                                                                    |  |  |  |  |  |  |